## 期中/期末考試請假操作流程

注意:期中/期末考試以教務處排定考試為主,如教師自行考試者,皆不可進行線上考

## 試請假!

- 1. 進入 D.1.3.03.學生考試期間請假維護程式,選擇「新增」
- 2. 選擇「假別」
- 3. 輸入事由
- 4. 選擇「開啟考試明細」按鈕

|            | 資訊条約                                                                                                    | 充首頁                        | >>D.导                                      | 生資訊象 | •統>>D.1 | .教務資訊>                                 | ⊳D.1.3.03.₫                        | 學生考試          | 【期間請假約               | 誰後               |                                                                                                  |     |                  |                           |       |   | <i>.</i> |                             |
|------------|----------------------------------------------------------------------------------------------------|----------------------------|--------------------------------------------|------|---------|----------------------------------------|------------------------------------|---------------|----------------------|------------------|--------------------------------------------------------------------------------------------------|-----|------------------|---------------------------|-------|---|----------|-----------------------------|
|            |                                                                                                    | 學生導                        | 覽 NEU                                      |      |         |                                        |                                    |               |                      |                  |                                                                                                  |     |                  |                           |       |   |          |                             |
|            | ł                                                                                                    | 學年-募                       | 明                                          |      | 學號      | 學生                                     | 姓名(顯示用                             | ) г           | **                   |                  |                                                                                                  |     |                  |                           |       |   |          |                             |
|            | 105                                                                                                    | -                          | 1                                          | 104  | l       | 1                                      | •                                  |               | 直詞                   |                  |                                                                                                  |     |                  |                           |       |   |          |                             |
|            | ∣▲首筆                                                                                                    | ŧ                          | ∢上筆                                        | ▶下筆  | ▶末筆     | ≝ +新增                                  | - 刪除                               | ✔存権           | <b>¥</b> 取消          | i Q.搜尋           | 1 《取消搜尋                                                                                          | ●跳る | Ē                | 田簡速表                      | 列印請假單 |   |          |                             |
|            | 使用者<br>目前>>                                                                                                    | 訊息:<br>1,共                 | (,)<br><b>1</b> 筆                          |      |         | <mark>1~1</mark> ,每                    | 頁 <mark>1</mark> 筆                 |               |                      |                  |                                                                                                  |     |                  |                           |       |   |          |                             |
|            | 學年-期                                                                                                    |                            | 10:                                        | i-1  |         | 編號                                     |                                    | <u>0001</u>   |                      |                  | 申請日期                                                                                             | 1   | 051021           |                           |       |   |          |                             |
| 2.         | 學號                                                                                                    |                            | <b>10</b> 4                                | 10   |         | 3.                                     | •                                  |               |                      |                  | 多所                                                                                               | đ   | 〉理學系             |                           |       |   |          |                             |
| <          | 假別                                                                                                    |                            | 1                                          | 病假   |         | 詳細                                     | 事由                                 |               |                      |                  |                                                                                                  |     | $\triangleright$ |                           |       |   |          |                             |
| 1          | 是否核准                                                                                                    | 隹                          | N a                                        | 5    |         | 核准                                     | 日期                                 |               |                      |                  | 故海人員                                                                                             |     |                  |                           |       |   |          |                             |
| 4 <b>(</b> | 開啟考                                                                                                    | 考試明                        | 細                                          | 首筆   | ∢上筆     | ▶下筆                                    | ▶末筆                                |               | ★取消                  | Q搜尋              | <b>(</b> 取消搜尋                                                                                    | ♦跳至 |                  | 田簡速表                      | 1.7   |   |          |                             |
|            | 使用者<br>目前>>                                                                                                    | 訊息:<br>• <mark>1,</mark> 共 | (,)<br><b>1</b> 筆                          |      |         | <mark>1~1</mark> ,不                    | 分頁                                 |               |                      |                  |                                                                                                  |     |                  |                           |       |   |          |                             |
|            | 項次                                                                                                    | 學年-                        | 期                                          | 考試爽  | 罰別      | 考試日期-曾                                 | 節次                                 | 開調            | 课序號                  |                  | 科目名稱                                                                                             |     |                  |                           |       |   |          |                             |
|            | <b>∂</b> 71                                                                                                    | 105-1                      |                                            | 1 期中 | □考      | 1051025 /                              | A 0800~100                         | 10 <b>007</b> | 7 <u>2001</u>        |                  | ADPS1發展心                                                                                         | 理學  |                  |                           |       |   |          |                             |
| 6 <b>(</b> | 5. 2<br>6. 公<br>7. 公<br>《<br>》<br>》<br>》<br>》<br>》<br>》<br>》<br>》<br>》<br>》<br>》<br>》<br>》<br>》<br>》<br>》<br>》<br>》 |                            | ま) ■ 業 ■ 第 ■ 第 ■ 第 ■ 第 ■ 第 ■ 第 ■ 第 ■ 第 ■ 第 |      |         | 科目<br>課」:<br>按鈕<br>105102 <sup>4</sup> | 按 鈕<br>重調<br>試日期 節次<br>5 / A 0800~ | 1 ~ 1<br>1000 | I,不分頁<br>┃開課<br>0072 | 序號 科目<br>001 ADI | 3<br>3<br>3<br>3<br>3<br>3<br>8<br>8<br>3<br>3<br>8<br>8<br>7<br>3<br>8<br>8<br>7<br>8<br>7<br>8 |     | 20<br>§          | 016年10月21日<br>2期五 09:49:1 | 32    | đ |          | 2016年10月21日<br>星期五 09:49:11 |
|            |                                                                                                    |                            |                                            |      |         |                                        |                                    |               |                      |                  |                                                                                                  |     |                  |                           |       |   |          |                             |

## 8. 選擇「列印請假單」按鈕

| 資訊条            | 統首頁>>                                      | D.學生          | 資訊条  | 統>>D.1                | 1.教務資調           | <b>飛&gt;&gt;D.1.3.03</b> | 學生考試        | 期間請假約       | 錐護         |                |       |         |           | 6 |
|----------------|--------------------------------------------|---------------|------|-----------------------|------------------|--------------------------|-------------|-------------|------------|----------------|-------|---------|-----------|---|
| 199            | 學生導覽                                       | NEW           |      |                       |                  |                          |             |             |            |                |       |         |           |   |
| -              | 學年-期                                       |               |      | 學號                    | 學                | 生姓名(顯示)                  | ₹) [        | 杰曲          |            |                |       |         |           |   |
| 105            | -1                                         |               | 1040 | 007041                |                  |                          |             | 旦即          |            |                |       |         |           |   |
| 国首             | 筆 4上                                       | 筆             | 下筆   | N末筆                   | <b>Ě</b> + ≆     | 「增 = 刪除                  | ✔存権         | <b>×</b> 取消 | i o.搜      | <b>夏</b> 风取消搜索 | ■ ● 副 | 至       | 田簡速製列印請假里 |   |
| 目前><br>學年-期    | > <mark>1,共1</mark> 筆<br>目                 | 105- <u>1</u> |      |                       | <u>1~1,</u><br>編 | 每頁1筆<br>                 | <u>0001</u> |             | **         | 申請日期           |       | 1051021 |           |   |
| 學號             | . · · · · · · · · · · · · · · · · · · ·    |               | 1040 |                       |                  |                          |             |             |            | <b>柔</b> 所     |       | 心理學系    |           |   |
| 假別             |                                            | 1 病(          | B ,  | •                     | 詳                | 細事由                      |             |             |            |                |       |         |           |   |
| 是否核            | 准                                          | N 否           |      |                       | 核                | 准日期                      |             |             |            | 核准人員           |       |         |           |   |
| 開啟             | 考試明細                                       | ю             | 首筆   | ∢上筆                   | ▶下筆              | ▶末筆                      |             | ×取消         | Q搜尋        | <b>Q</b> 取消搜尋  | ◆跳至   |         | 田簡速表      |   |
| 使用者<br>目前>     | ŧ訊息: (,)<br>> <mark>1</mark> ,共 <b>1</b> 筆 | 5             |      |                       | 1~1,             | 不分頁                      |             |             |            |                |       |         |           |   |
| 項次             | 學年-期                                       | 考試類別 考試       |      | 考試日期                  | 考試日期-節次          |                          | 開課序號        |             | 科目名稱       |                |       |         |           |   |
| <del>7</del> 1 | <u>105-1</u>                               | <u>1 期中考</u>  |      | 1051025 / A 0800~1000 |                  | 000 <b>007</b>           | 0072001     |             | ADPS1發展心理學 |                |       |         |           |   |

## 9. 將考試請假單列印後,將請假單及相關證明文件繳交回教務處審查,完成請假作業。

| 🎽 第 8                                    | &p頁/共&P]                                                                                                    | 🛙 - Google Chron                                                     | é                                                                                      |                                                                    |                                                    |                                           |                                  | - 0 X | ▶ 收件匣 (153) - bla | cki 🗙 🚺 🖉 |                      |
|------------------------------------------|----------------------------------------------------------------------------------------------------|----------------------------------------------------------------------|----------------------------------------------------------------------------------------|--------------------------------------------------------------------|----------------------------------------------------|-------------------------------------------|----------------------------------|-------|-------------------|-----------|----------------------|
| 🔒 htt                                    | ps://test.km                                                                                                    | u.edu.tw/aca/a                                                       | icaexa/acam3012p.ph                                                                    | p?code=105                                                         | ,1,104007041                                       | ,0001                                     |                                  |       |                   |           | ☆ =                  |
|                                          |                                                                                                    | 高                                                                    | 雄醫學大學105                                                                               | 學年度                                                                | 1 學期                                               |                                           |                                  | 1     | + 15              |           |                      |
| 列                                        | 印日期:1                                                                                                    | .05/10/21                                                            | 期中/期末非                                                                                 | 影試請假單                                                              |                                                    |                                           |                                  |       | 瓦.1/              |           |                      |
| 學年-                                      | 期 10                                                                                                    | 05-1                                                                 | 編號                                                                                     | 0001                                                               |                                                    | 申請日期                                      | 10510                            | 021   |                   |           |                      |
| 學號                                       | 10                                                                                                    | 040                                                                  |                                                                                        | 1                                                                  |                                                    | 系所                                        | 心理學                              | 系     |                   |           |                      |
| 假別                                       | 1                                                                                                    | あ版                                                                   |                                                                                        | 1,                                                                 |                                                    | 51 H                                      | ÷ 1/5                            |       |                   |           |                      |
| <b>坝</b> -次                              | 學年-期                                                                                                    | 考試類別                                                                 | 考試日期-即次                                                                                | 0 1000                                                             | 開課序號<br>0070001                                    | 科日4                                       | 白穂                               |       |                   | J. 💽      | 2016年10月21日          |
| 1                                        | 105-1                                                                                                    | 1 期中考                                                                | 1051025/ A 060                                                                         | 0001000                                                            | 0072001                                            | ADPS                                      | 1                                |       |                   |           | <u> 年朝五</u> 09.50.49 |
| 承辦                                       | 人:                                                                                                    |                                                                      | 註冊課務組組長                                                                                | :                                                                  |                                                    |                                           | 教務長                              | į:    |                   |           |                      |
| 學內高一二三四五、於該七公病配學事                        | 期中、期末者的<br>十分為限。<br>假:成績販調<br>服:住院或爆<br>人。<br>一般<br>一般<br>一般<br>一般<br>一般<br>一般<br>一般<br>一般<br>一般<br>一般<br>一般<br>一般<br>一般 | 通請假,應向<br>師請補考。除<br>瞭成績計算。<br>閣家第親等內親<br>認家親等內親<br>認家推著方親<br>政內考試衝堂者 | 教務處提出請假申請。絕<br>下列情況外,大學部成緩<br>責以實際成績計算,其顧<br>臺之喪假期間:成績以實<br>下子女之照顧:成績以實<br>,得向教務處請假,成緩 | 核准者,應於<br>(至高以六十分<br>)者成績至多七。<br>(際成績計算。<br>(以實際成績計算<br>個資蒐<br>個資蒐 | 考試日期結束(<br>為限,研究所成<br>十分。<br>算。<br>集告知內容           | é─週<br>党績至                                |                                  |       |                   |           |                      |
| 高雄醫<br>類:CC<br>、CD5<br>際狀況<br>。如欲<br>本人已 | 學大學為受理。<br>101辨識個人:<br>7學生(員)<br>調整)。本杉<br>行使其他個人<br>詳細閱讀上列                                                              | 【學期期中、期<br>者、CO23家庭<br>、應考人記錄、<br>於蒐集您的個」、<br>資料保護法第<br>〕告知事項並完<br>〕 | 末考試請假作業之目的,<br>其他成員之細節、C040<br>C111健康記錄),作為<br>人資料時,如有欄位未填<br>9條的當事人權利,請洽:<br>全明瞭其內容。  | 須蒐集您的妈<br>意外或其他事。<br>考試請假作業:<br>「寫及資料未保<br>本校教務處註                  | :名、電話及其他<br>故及有關情形、<br>審核及聯繫,個<br>妥,則可能對想<br>冊課務組。 | 11證明文件等個<br>CO66健康與安<br>人資料將保存6<br>約考試請假作 | 人資料(辨識<br>全紀錄<br>個月(需依實<br>業有所影響 |       |                   |           |                      |
| 簽名:                                      |                                                                                                    |                                                                      |                                                                                        |                                                                    |                                                    |                                           |                                  | -     | -                 |           |                      |
| 4                                        |                                                                                                    |                                                                      |                                                                                        |                                                                    |                                                    |                                           |                                  | F F   | J                 |           |                      |
| 高雄                                       | 翻學大學   電                                                                                                    | 官子郵件服務                                                               |                                                                                        |                                                                    |                                                    |                                           |                                  |       |                   |           |                      |
|                                          |                                                                                                    |                                                                      |                                                                                        |                                                                    |                                                    |                                           |                                  |       |                   |           |                      |